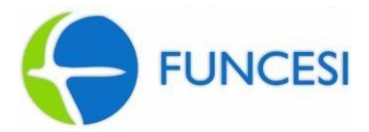

#### FACHI - FACULDADE DE CIÊNCIAS HUMANAS DE ITABIRA FACCI - FACULDADE DE CIÊNCIAS ADMINISTRATIVAS E CONTÁBEIS DE ITABIRA

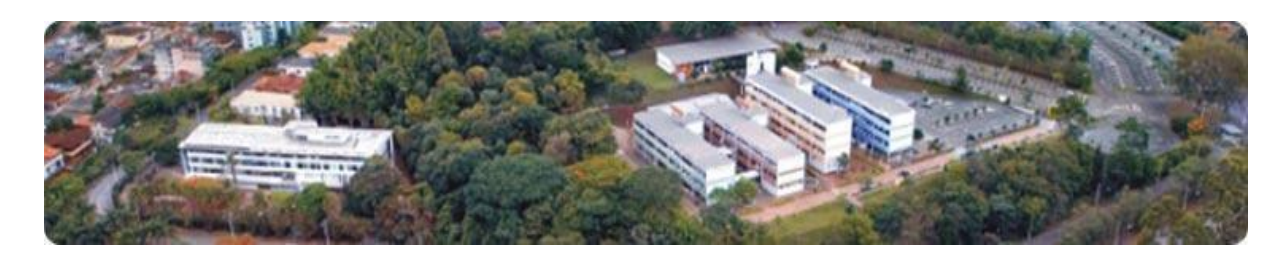

# ORIENTAÇÕES REMATRÍCULA *ON-LINE*

ITABIRA 2017

Elaborado pela Secretaria Acadêmica

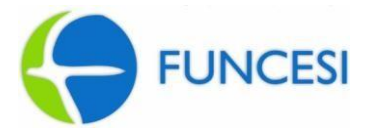

Este manual foi elaborado com intuito de prover informações importantes aos alunos dos cursos de graduação da FACHI e da FACCI, bem como orientar o aluno na realização da sua rematrícula por meio do Portal Acadêmico.

A rematrícula *on-line* é um serviço que possibilita ao aluno realizar a rematrícula, identificando as disciplinas a serem cursadas a cada semestre.

#### **1 ORIENTAÇÕES GERAIS**

Para fazer a rematrícula *on-line* é necessário que o aluno observe as seguintes normas:

- 1. A rematrícula acontecerá sempre em períodos especificados e divulgados previamente no Portal Acadêmico.
- Para efetivar a rematrícula, o aluno deverá estar adimplente junto ao Setor Financeiro e Secretaria Acadêmica.
- Para realizar a rematrícula o aluno deve ter quitado a primeira parcela do semestre letivo, até a data previamente estabelecida no Calendário Institucional, por meio do pagamento do boleto, encaminhado pelo Setor Financeiro ao endereço do aluno e, também disponibilizado no Portal Acadêmico.
- 4. Após o período de abertura da rematrícula e 24 horas após a confirmação do pagamento da primeira parcela, a rematrícula *on-line* estará disponível ao aluno.

#### 2 DOS PRAZOS

A cada semestre, os alunos deverão manter-se informados dos seguintes prazos:

- *Rematrícula:* as datas serão previamente estabelecidas e amplamente divulgadas nos murais da Secretaria, no site e no Portal Acadêmico.
- *Retificação:* a data de retificação da matrícula será estabelecida no Calendário Institucional e divulgada no Portal Acadêmico.

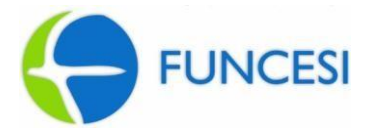

#### **3 DA REMATRÍCULA**

- 3.1 O aluno deverá efetuar a rematrícula *on-line* a cada semestre. A não efetivação da rematrícula dentro do prazo pré-estabelecido, automaticamente deixará o aluno em situação de **desistente** no curso.
- 3.2 A rematrícula estará condicionada a existência de vaga na disciplina na qual o aluno deseja se matricular.
- 3.3 Os prazos de rematrícula e retificação estabelecidos, serão rigorosamente respeitados.
- 3.4 No ato da rematrícula, certifique-se de sua intenção de rematrícula, pois não será permitida a correção das disciplinas/turmas matriculadas após a confirmação.

#### 4 COMO REALIZAR A REMATRÍCULA ON-LINE

Para efetuar a rematrícula siga os passos:

- a) Acesse o site da FUNCESI no endereço http://www.funcesi.br/
- b) Clique no link **Portal Acadêmico** na parte superior da página.

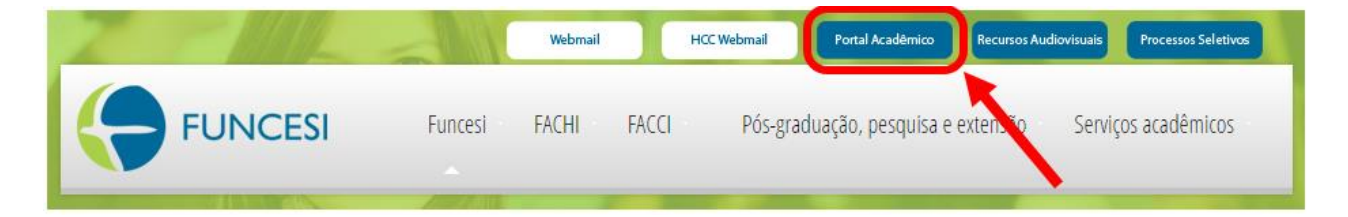

c) Na próxima página, clique novamente em **Portal Acadêmico**.

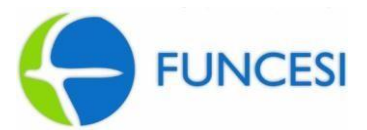

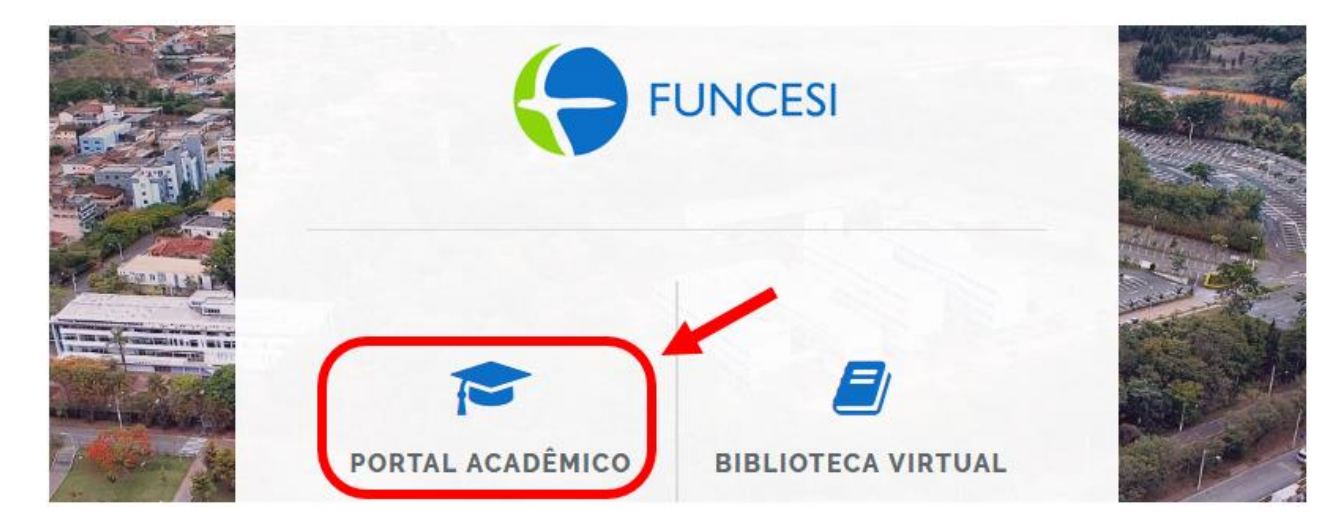

d) Entre com seu usuário e senha de acesso

| Seja bem-vindo<br>Identifique-se por favor para utilizar nos | sos serviços |
|--------------------------------------------------------------|--------------|
| Usuário ou Email<br>Senha<br>Esqueceu sua senha?             | FUNCESI      |

e) Clique em Educacional

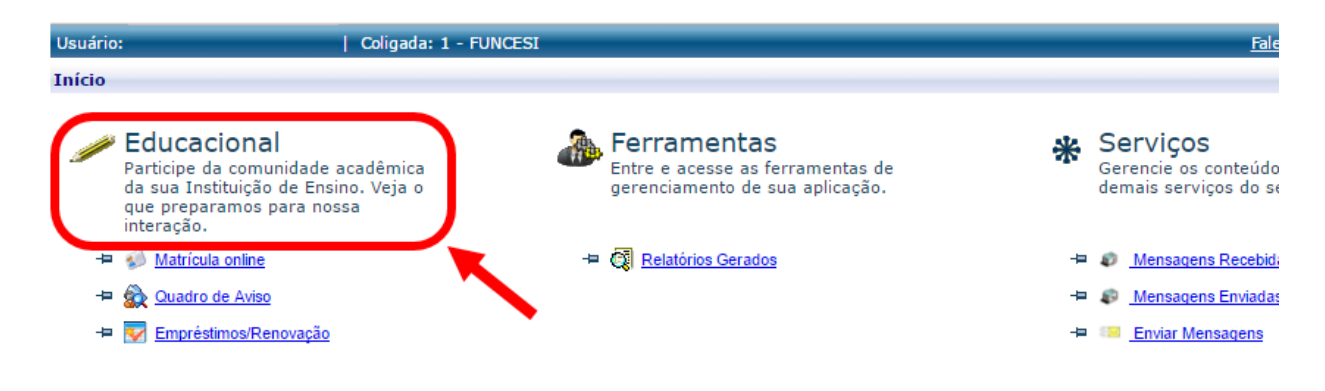

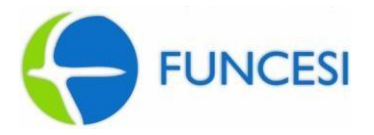

f) Se for exibida uma janela para selecionar o **Período Letivo**, selecione o período letivo 20171A.

| on | texto educa | cional                 |                        |                |
|----|-------------|------------------------|------------------------|----------------|
|    |             | Selecione um Per       | ríodo Letivo/Curso     |                |
|    | P. letivo   | Curso                  | Habilitação/Série      | Turno          |
|    | 20161A      | Engenharia de Produção | Engenharia de Produção | Noite<br>18:10 |
|    | 20162A      | Engenharia de Produção | Engenharia de Produção | Noite<br>18:10 |

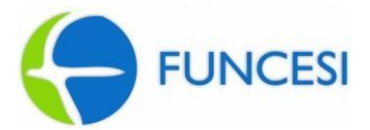

g) No menu lateral esquerdo, na parte Acadêmico, clique em Matrícula online.

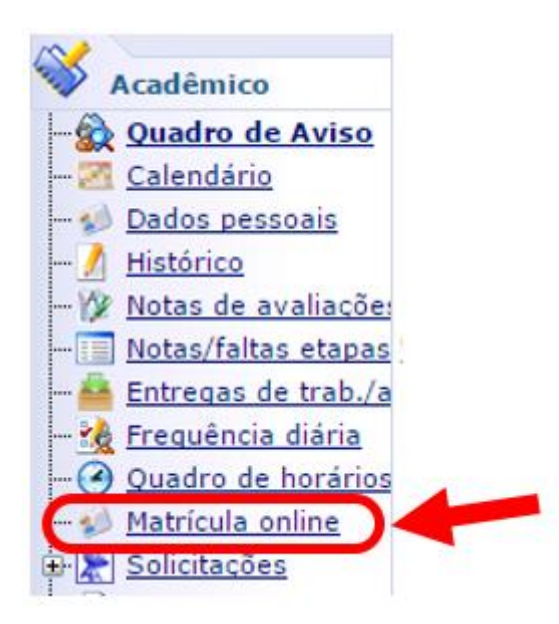

h) Leia as informações na janela de Apresentação da matrícula e depois clique em Iniciar.
Obs: Os horários de todos os cursos estarão disponíveis para consulta e orientação de matrícula, bem como a distribuição de salas.

| Apresentação                                                                                                    | X |
|----------------------------------------------------------------------------------------------------|---|
| FUNCESI                                                                                                    | • |
| Prezado (a) aluno (a),                                                                                                    | L |
| Para facilitar o seu processo no momento de realizar a matrícula online, a Secretaria Acadêmica elaborou um manual com todas as orientações necessárias. Clique aqui | l |
| Rematrícula On-line:                                                                                                    | L |
| Retificação de Matrícula:<br>Nos dias será permitido apenas acrescentar disciplinas.                                                                                 | L |
| Novo Regime – Oferta de Disciplinas. Mais Flexibilidade para você.<br>Vagas limitadas em cada disciplina <b>Garanta já a sua.</b>                                    |   |
| A Secretaria Acadêmica e as Coordenações de Curso darão suporte nos laboratórios 1-200 e 1-203 -<br>Bloco verde.                                                     |   |
| <ul> <li>De ;</li> <li>De</li></ul>                                                                                                    | Ŧ |
| Iniciar Fechar                                                                                                    |   |

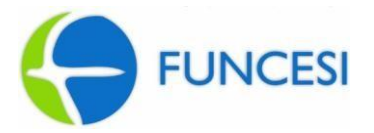

i) Na tela de **Seleção de contexto**, selecione o **Período Letivo** e depois, clique em **Continuar matrícula**.

| Seleção de | contexto       |                                                             |                   | X           |
|------------|----------------|-------------------------------------------------------------|-------------------|-------------|
| Aluno:     |                |                                                             |                   |             |
|            |                | Períodos letivos e cur                                      | sos disponíveis   |             |
| Selecione  | Período Letivo | Curso                                                       | Habilitação/Série | Turno       |
| 0          | 20162A         | Engenharia de Produção                                      |                   | Noite 18:10 |
|            |                | Selecione o <b>Período</b><br>Clique em <b>Continuar ma</b> | ltrícula          |             |
| Continuar  | matrícula      |                                                             |                   |             |

j) Caso o aluno precise atualizar seus dados, faça as mudanças e clique em Alterar informações. Para continuar o processo, clique em Continuar matrícula.

| Dados pessoais      | Dados profissionais |                   |                        |                                  |           |
|---------------------|---------------------|-------------------|------------------------|----------------------------------|-----------|
|                     |                     |                   |                        |                                  |           |
|                     | Identificação       |                   |                        |                                  |           |
|                     | Registro Acadên     | nico              | Nome                   |                                  |           |
|                     |                     |                   | Fernanda Carvalh       | o Souza                          |           |
|                     | Data de nascime     | ento              | Naturalidade           | Estado natal                     |           |
|                     |                     | 1                 |                        |                                  |           |
|                     |                     |                   |                        |                                  |           |
| Endereço            |                     |                   |                        |                                  |           |
| CEP                 |                     | Logradou          | ro                     |                                  |           |
| Complemento         |                     | Número            |                        | Bairro                           |           |
|                     |                     |                   |                        |                                  |           |
| Estado              | ¥                   | Cidade            |                        |                                  |           |
| País                |                     | E-mail            |                        |                                  |           |
| Brasil              |                     |                   |                        |                                  |           |
| Telefone residenc   | ial                 | Telefone (<br>##1 | celular                | Telefone Comercial               | ¬         |
|                     |                     |                   |                        |                                  |           |
| Alterar informaçõ   |                     |                   |                        |                                  |           |
| Anteriar informação |                     | 🛒 Clie            | que em <b>Altera</b> i | r <b>informações</b> caso seja n | ecessário |
|                     |                     |                   |                        |                                  |           |

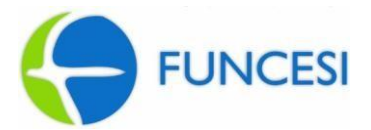

k) Na tela de Contexto da matrícula, selecione as disciplinas que deseja matricular-se. Após selecionar as disciplinas, use o botão Simular parcelas para visualizar como ficará o valor das mensalidades. Para finalizar, clique em Confirmar matrícula.

| ontexto da matríc                                                                                                    | cula                                                                                                    |                                                                                         |                                                                                      |                                                                                                |                                          |                                      |                                   |
|----------------------------------------------------------------------------------------------------|----------------------------------------------------------------------------------------------------|-----------------------------------------------------------------------------------------|--------------------------------------------------------------------------------------|------------------------------------------------------------------------------------------------|------------------------------------------|--------------------------------------|-----------------------------------|
| Curso: Engenharia<br>Período Letivo: 20                                                                                                    | de Produção<br>D162A                                                                                    | Hal<br>Alu                                                                              | <b>pilitação/Série:</b> Eng<br><b>no:</b> 716775                                     | enharia de Produção                                                                            | ) 1                                      | <b>furno:</b> Noite<br><u>Altera</u> | e 18:10<br>ar contexto da matríco |
| 🎺 Confirmar mat                                                                                                    | rícula 🔱 A                                                                                              | Alterar dados                                                                           | pessoais                                                                             | 异 Apresentação                                                                                 | 🔀 Quadro de                              | horários                             | \$ Simular parcel                 |
| isciplinas sugeridas                                                                                                    |                                                                                                    |                                                                                         | Créditos fina                                                                        | nc. selecionados: 2                                                                            | 1,1333 Crédi                             | itos acad. s                         | selecionados: 6,000               |
| Alertas                                                                                                    | Selecione                                                                                               | Turma                                                                                   | △ Créditos acad                                                                      | Créditos financ.                                                                               | сн                                       | Use o b                              | otão Simular parc                 |
| •                                                                                                    |                                                                                                    |                                                                                         |                                                                                      |                                                                                                |                                          | para                                 | /isualizar os valore              |
| 🕀 Disciplina: At                                                                                                    | tividades Com                                                                                           | plementares                                                                             | (GEP055/4)                                                                           |                                                                                                |                                          |                                      |                                   |
|                                                                                                    | 1                                                                                                    | ENP4B                                                                                   | 1,0000                                                                               | 1,3333                                                                                         | 20,0000                                  |                                      |                                   |
|                                                                                                    | álculo Numéric                                                                                          | o (GEP014/4                                                                             | 0                                                                                    |                                                                                                |                                          |                                      |                                   |
| Disciplina: Ci                                                                                                    | arcaro marrierre                                                                                        |                                                                                         | ·/                                                                                   |                                                                                                |                                          |                                      |                                   |
| 🕒 Disciplina: Ci                                                                                                    |                                                                                                    | ENP4B                                                                                   | 1,000                                                                                | 4,4000                                                                                         | 66,0000                                  |                                      |                                   |
| ⊖ Disciplina: C                                                                                                    | esenho Técnico                                                                                          | ENP4B<br>o e Computa                                                                    | ,0000<br>ção Gráfica (GEP024                                                         | ) 4,4000<br>1/4)                                                                               | 66,0000                                  |                                      |                                   |
| <ul> <li>Disciplina: Ci</li> <li>Disciplina: Di</li> </ul>                                                                                                    | esenho Técnico                                                                                          | ENP4B<br>e Computa<br>ENP4B                                                             | ,,<br>1,0000<br>ção Gráfica (GEP024<br>1,0000                                        | 4,4000           4/4)           4,4000           4,4000                                        | 66,0000                                  |                                      |                                   |
| <ul> <li>Disciplina: Ci</li> <li>Disciplina: Di</li> <li>Disciplina: Di</li> </ul>                                                                                                    | esenho Técnico<br>esento técnico<br>esento e Legisla                                                    | ENP4B<br>o e Computa<br>ENP4B<br>ção (GEP034                                            | ,,<br>ção Gráfica (GEP024<br>1,0000                                                  | ) 4,4000<br>i/4)<br>) 4,4000                                                                   | 66,0000<br>66,0000                       |                                      |                                   |
| <ul> <li>Disciplina: Control</li> <li>Disciplina: Disciplina: Discipli</li></ul> | esenho Técnico<br>esento e Legisla<br>esento e Legisla                                                  | ENP4B<br>o e Computa<br>ENP4B<br>ção (GEP034<br>ENP4B                                   | , 1,0000<br>ção Gráfica (GEP024<br>1,0000<br>1/4)<br>1,0000                          | ) 4,4000<br>//4)<br>) 4,4000<br>//2,2000                                                       | 66,0000<br>66,0000<br>33,0000            |                                      |                                   |
| <ul> <li>Disciplina: Di</li> <li>Disciplina: Di</li> <li>Disciplina: Di</li> <li>Disciplina: Fí</li> </ul>                                                                                                    | esenho Técnico<br>esenho técnico<br>esenho Elegisla<br>esca II (GEP01                                   | ENP4B<br>o e Computa<br>ENP4B<br>ção (GEP034<br>ENP4B<br>5/4)                           | , 1,0000<br>ção Gráfica (GEP024<br>1,0000<br>i/4)<br>1,0000                          | a     4,4000       b     4,4000       b     4,4000       c     2,2000                          | 66,0000<br>66,0000<br>33,0000            |                                      |                                   |
| <ul> <li>Disciplina: Di</li> <li>Disciplina: Di</li> <li>Disciplina: Di</li> <li>Disciplina: Fi</li> </ul>                                                                                                    | esenho Técnico<br>esenho Técnico<br>e<br>ireito e Legisla<br>e<br>sica II (GEP01<br>e                   | ENP4B<br>c e Computa<br>ENP4B<br>ção (GEP034<br>ENP4B<br>5/4)<br>ENP4B                  | ,<br>ção Gráfica (GEP024<br>1,000(<br>//4)<br>1,000(<br>1,0000                       | )     4,4000       //4)                                                                        | 66,0000<br>66,0000<br>33,0000<br>66,0000 |                                      |                                   |
| <ul> <li>Disciplina: Di</li> <li>Disciplina: Di</li> <li>Disciplina: Di</li> <li>Disciplina: Di</li> <li>Disciplina: Fi</li> <li>Disciplina: Ir</li> </ul>                                                                                                    | esenho Técnici<br>esenho Técnici<br>e<br>ireito e Legisla<br>e<br>sica II (GEP01<br>e<br>ntrodução à Te | ENP4B<br>o e Computa<br>ENP4B<br>ção (GEP034<br>ENP4B<br>5/4)<br>ENP4B<br>cnologia da J | ,<br>ção Gráfica (GEP024<br>1,000(<br>;/4)<br>1,000(<br>1,000(<br>informação (GEP018 | )     4,4000       //4)     4,4000       )     2,2000       )     4,4000       //4)     4,4000 | 66,0000<br>66,0000<br>33,0000<br>66,0000 |                                      |                                   |

Obs: A rematrícula na disciplina dependente de pré-requisito, só será permitida ao aluno que estiver aprovado ou dispensado nos pré-requisitos.

1) Leia o Termo de aceite e, depois, clique em Li e aceito (Finalizar).

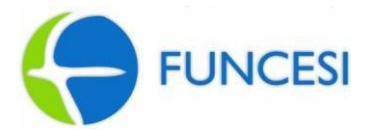

| Utilize papel A4 para impressão.                                                                 | La Imprimir                                                                                                    |
|--------------------------------------------------------------------------------------------------|----------------------------------------------------------------------------------------------------|
| Ę                                                                                                | FUNCESI 73.610.818/0001-08                                                                                                    |
| R VENANCIO A                                                                                     | UGUSTO GOMES, 50 - MAJOR LAJE DE CIMA - 35900-842<br>ITABIRA - MG<br>Fone: 38393600 Fax: 38393600                                                                 |
| CONTRAT                                                                                          | O DE PRESTAÇÃO DE SERVIÇOS EDUCACIONAIS                                                                                                    |
| Aluno:<br>Curso: ENGENHARIA DE PRODUÇÃO<br>Endereço:<br>Cidade: ITABIRA<br>Termo de aceite       | CPF:<br>Período letivo: 20162A<br>Bairro:<br>Estado: MG                                                                                                    |
| Eu, , declaro<br>responsabilidade. Concordo com as norma<br>pode ser feita até o dia 09/08/2016. | que fiz minha matrícula e estou ciente de que ela é de minha única e total<br>s e prazos da Instituição e declaro estar ciente de que retificação da matrícula só |
|                                                                                                  | ITABIRA, 16 de junho 2016                                                                                                    |
| ( marting                                                                                        | 3                                                                                                    |
| Li e aceito (Finalizar) Fechar                                                                   |                                                                                                    |

m) Ao final do processo será disponibilizado um comprovante que poderá ser impresso ou salvo em PDF.

|                                                                                                    | 1                                                                                                    |                                                                                                    |                                                                            |                                                                  |                                                                                                    |                                                                              |   |
|----------------------------------------------------------------------------------------------------|----------------------------------------------------------------------------------------------------|----------------------------------------------------------------------------------------------------|----------------------------------------------------------------------------|------------------------------------------------------------------|----------------------------------------------------------------------------------------------------|------------------------------------------------------------------------------|---|
| Seu comprova                                                                                                    | nte de matrícula já pode ser impresso                                                                                                    |                                                                                                    |                                                                            |                                                                  |                                                                                                    | )<br>Imprimir                                                                |   |
|                                                                                                    | FUNCEST 73.610.818/000                                                                                                    | 1-08                                                                                                    |                                                                            |                                                                  |                                                                                                    |                                                                              |   |
|                                                                                                    | FUNCESI - (<br>Curso: ENGENHARIA DE F<br>Per                                                                                                    | Comprovante d<br>Período letivo:<br>PRODUÇÃO Ha<br>ríodo: 4 Turno:                                                      | le matrícula<br>20162A<br>abilitação: Er<br>Noite 18:10                    | a 20162A<br>ngenharia                                            | de Produção                                                                                              |                                                                              | - |
| entificação<br>Matrícula:                                                                                                    |                                                                                                    |                                                                                                    |                                                                            |                                                                  |                                                                                                    |                                                                              |   |
| Nome:<br>Pai:<br>Vlãe:                                                                                                    |                                                                                                    |                                                                                                    |                                                                            |                                                                  |                                                                                                    |                                                                              |   |
| Mome:<br>Pai:<br>Măe:<br>u,<br>natrícula é de<br>iente que ret<br>matrícula pa                                                       | , declaro que fiz minha<br>e minha única e total responsabilidade:<br>ificação da matrícula só poderá ser fei<br>ara o 2º semestre 2016 estará sujeita                                                                      | a matrícula na<br>. Concordo co<br>ita até o dia 0<br>a aprovação                                                       | a (s) discip<br>m as norn<br>9/08/2016<br>da Secreta                       | ilina (s)<br>nas e pr<br>5.<br>aria Aca                          | abaixo e estou ciei<br>azos da Instituição<br>dêmica.                                                    | nte que essa<br>o e declaro estar                                            |   |
| Nome:<br>Pai:<br>Mãe:<br>u,<br>aatrícula é de<br>ente que ret<br>matrícula pa<br>Cód.<br>Disciplina                                  | , declaro que fiz minha<br>e minha única e total responsabilidade.<br>ificação da matrícula só poderá ser fei<br>ara o 2º semestre 2016 estará sujeita<br><b>Disciplina</b>                                                 | a matrícula na<br>. Concordo co<br>ita até o dia 0<br>a aprovação<br><b>Período</b>                                     | a (s) discip<br>m as norn<br>19/08/2016<br>da Secreta<br>C.H.              | lina (s)<br>nas e pr<br>5.<br>aria Aca<br><b>Turma</b>           | abaixo e estou cie<br>azos da Instituição<br>dêmica.<br>Situação da<br>matrícula                         | nte que essa<br>o e declaro estar<br>Créditos<br>financ.                     |   |
| vame:<br>Pai:<br>viăe:<br>u,<br>latrícula é de<br>ente que ret<br>matrícula pa<br>matrícula pa<br>cód.<br>Disciplina<br>SEP055/4     | , declaro que fiz minha<br>e minha única e total responsabilidade.<br>ificação da matrícula só poderá ser fei<br>ara o 2º semestre 2016 estará sujeita<br><b>Disciplina</b><br>Atividades Complementares                    | a matrícula na<br>. Concordo co<br>ita até o dia 0<br>a aprovação<br><b>Período</b><br>40.<br>período                   | n (s) discip<br>m as norm<br>9/08/2016<br>da Secret<br>C.H.<br>20,0000     | lina (s)<br>nas e pr<br>5.<br>aria Aca<br><b>Turma</b><br>ENP4B  | abaixo e estou cie<br>azos da Instituição<br>dêmica.<br>Situação da<br>matrícula<br>Cursando             | nte que essa<br>o e declaro estar<br>Créditos<br>financ.<br>1,3333           | 3 |
| Nome:<br>Nome:<br>Pai:<br>Mãe:<br>u,<br>natrícula é de<br>ente que ret<br>matrícula pa<br>cód.<br>Disciplina<br>SEP055/4<br>SEP014/4 | , declaro que fiz minha<br>e minha única e total responsabilidade<br>ificação da matrícula só poderá ser fei<br>ara o 2º semestre 2016 estará sujeita<br><b>Disciplina</b><br>Atividades Complementares<br>Cálculo Numérico | a matrícula na<br>. Concordo co<br>ita até o dia 0<br>a aprovação<br><b>Período</b><br>40.<br>período<br>40.<br>período | e (s) discip<br>m as norr<br>9/08/2016<br>da Secreta<br>20,0000<br>66,0000 | ilina (s)<br>nas e pr<br>5.<br>aria Aca<br><b>Turma</b><br>ENP4B | abaixo e estou cie<br>azos da Instituição<br>dêmica.<br>Situação da<br>matrícula<br>Cursando<br>Cursando | nte que essa<br>o e declaro estar<br>Créditos<br>financ.<br>1,3333<br>4,4000 | 3 |

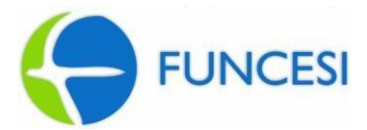

### **LEMBRE-SE**

A regularização da rematrícula é responsabilidade do aluno e, a Secretaria Acadêmica, não executará qualquer processo.

## Dúvidas: entre em contato com a Secretaria Acadêmica!

Fone: (31) 3839-3700 / 3839-3702 / 3839-3703 / 3839-3704

E-mail: secretaria@funcesi.br

Horário: vide divulgação no site da Funcesi.